## Como consultar venda por fornecedor?

## Produto: Porta Executivo

Relatório comparável à Rotina 322 do ERP Winthor.

1.0 Na página inicial do Portal Executivo clique na aba comercial, e em seguida na opção Venda por Fornecedor.

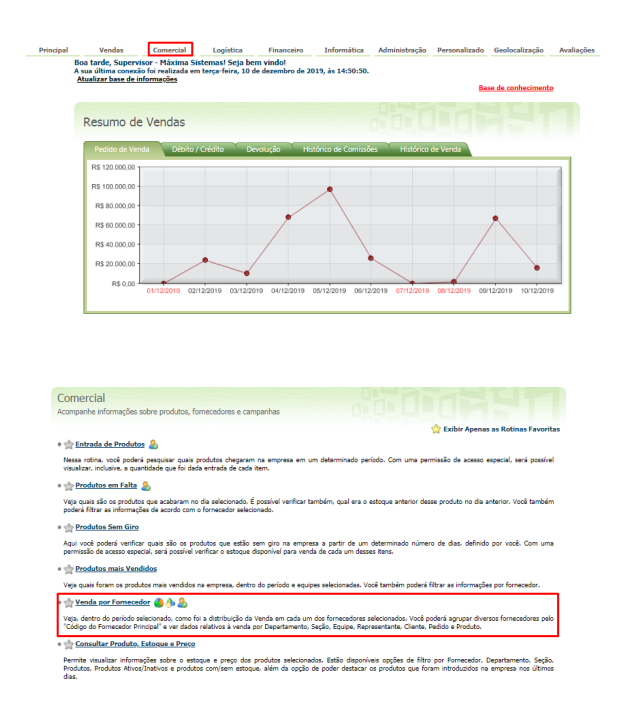

1.1 Preencha o filtro com período, filial, se deseja deduzir check All, valor ST, valor IPI e valor de repasse, tipo do pedido, posição do pedido e ramo de atividade. Existe também a opção de agrupar por fornecedor principal ou buscar por todos os fornecedores.

| Principal | v                                                        | endas              |                   | Comercial                                          | Logística         | Financeiro        | Informática                                                          | Administração | Personalizado | Geolocalização  | Avaliaçõ |  |  |  |  |
|-----------|----------------------------------------------------------|--------------------|-------------------|----------------------------------------------------|-------------------|-------------------|----------------------------------------------------------------------|---------------|---------------|-----------------|----------|--|--|--|--|
|           | Vend                                                     | la por<br>anhe a l | r Forn<br>Venda e | ecedor<br>m cada um do:                            | s fornecedores di | sponíveis. Rotina | 322                                                                  |               |               |                 |          |  |  |  |  |
|           | Você es                                                  | tá naveç           | jando em          | :: Venda por Fornecedor                            |                   |                   |                                                                      |               |               |                 |          |  |  |  |  |
|           | Período                                                  |                    |                   | De                                                 | 📰 até             |                   |                                                                      |               |               |                 |          |  |  |  |  |
|           | Grupo                                                    | de Filia           | is                | Selecione um grupo 💌                               |                   |                   |                                                                      |               |               |                 |          |  |  |  |  |
|           | Filial<br>Deduzir<br>Tipo do Pedido<br>Posição de Pedido |                    |                   | 1                                                  |                   |                   |                                                                      |               |               |                 |          |  |  |  |  |
|           |                                                          |                    |                   | Selecione tipo dedução -<br>Selecione tipo venda - |                   |                   | <ul> <li>Dedução por devolução não confrontável com a 322</li> </ul> |               |               |                 |          |  |  |  |  |
|           |                                                          |                    |                   |                                                    |                   |                   |                                                                      |               |               |                 |          |  |  |  |  |
|           |                                                          |                    |                   | Todos Pedida                                       | 55                | -                 |                                                                      |               |               |                 |          |  |  |  |  |
|           | Ramo o                                                   | de ativi           | dade              | All items che                                      | sked              | *                 |                                                                      |               |               |                 |          |  |  |  |  |
|           | Opções                                                   | 8                  |                   | Agrupar por Fornecedor Principal                   |                   |                   |                                                                      |               |               |                 |          |  |  |  |  |
|           |                                                          |                    |                   | Todos os F                                         | ornecedores       |                   | Apenas Fornecedores Selecionados Abaixo                              |               |               |                 |          |  |  |  |  |
|           | Fornecedor:<br>Departamento                              |                    |                   |                                                    |                   |                   |                                                                      |               |               |                 |          |  |  |  |  |
|           |                                                          |                    |                   |                                                    |                   |                   |                                                                      |               |               |                 |          |  |  |  |  |
|           | Marca<br>Seção                                           |                    |                   |                                                    |                   |                   |                                                                      |               |               |                 |          |  |  |  |  |
|           |                                                          |                    |                   |                                                    |                   |                   | Fitrar                                                               |               |               |                 |          |  |  |  |  |
|           | 0 forne                                                  | cedor(             | es) sele          | tionado(s)                                         |                   |                   |                                                                      |               |               |                 |          |  |  |  |  |
|           |                                                          |                    | Code              |                                                    |                   | Fornecedor        |                                                                      |               | NPJ CON       | Inscr. Estadual | UF       |  |  |  |  |
|           |                                                          | ۲                  | 2.123             |                                                    |                   |                   |                                                                      |               |               |                 | CE       |  |  |  |  |
|           |                                                          | ۲                  | 1.595             |                                                    |                   |                   |                                                                      |               |               |                 | CE .     |  |  |  |  |
|           |                                                          | ۲                  | 3.360             |                                                    |                   |                   |                                                                      |               |               |                 | SP       |  |  |  |  |
|           |                                                          | ۲                  | 2.967             |                                                    |                   |                   |                                                                      |               |               |                 | GO       |  |  |  |  |
|           |                                                          | ۲                  | 2.969             |                                                    |                   |                   |                                                                      |               |               |                 | PR       |  |  |  |  |
|           |                                                          | ۲                  | 3.285             |                                                    |                   |                   |                                                                      |               |               |                 | GO       |  |  |  |  |

1.2 O Portal irá emitir um relatório com as vendas de acordo com as informações solicitadas em filtro.

## Artigos Relacionados

- Status de Entrega
- Como consultar os motivos de não venda para o Pré Pedido?
- Erro 503 ao acessar portal de integração MaxPromotor
- Como utilizar o recurso do Trabalho no maxPromotor?
- como trabalhar com Períodos de vendas no Aplicativo do maxPedido

| v                                                                           | endas  |            | omercial     | Logistica | rmanceire | Into         | rmauGa         | Auministra | içao Per        | sonanzado | weolocal | izaçao Avalia( |
|-----------------------------------------------------------------------------|--------|------------|--------------|-----------|-----------|--------------|----------------|------------|-----------------|-----------|----------|----------------|
| Vend                                                                        | a po   | or Forne   | ecedor       |           |           |              |                |            |                 |           |          |                |
| Acongenie e verve en case un ous romeceures asponnes, nume sez              |        |            |              |           |           |              |                |            |                 |           |          |                |
| Você está navegando em: Venda por Fornecedor ► De 01/02/2019 até 08/02/2019 |        |            |              |           |           |              |                |            |                 |           |          |                |
| Forneo                                                                      | edore  | s Selecion | ados:        |           |           |              |                |            |                 |           |          |                |
| 2123                                                                        |        |            |              |           |           |              |                |            |                 |           |          |                |
| For                                                                         | neceda | ires 🔪     | Gráfico de V | endas     |           |              |                |            |                 |           |          |                |
| •                                                                           |        |            |              | amecedor  |           | QL<br>Seções | QL.<br>Equipes |            | QL.<br>Clientes |           |          | VI Venda       |
|                                                                             | ۲      | 2.123      |              |           | 1         | 2            | 2              | Z          | Z               | 2         | 2        | R\$ 368,9      |
|                                                                             |        |            |              |           |           |              |                |            |                 |           |          |                |
|                                                                             |        |            |              |           |           |              |                |            |                 |           |          |                |
| _                                                                           |        |            |              |           |           | _            |                |            | _               |           |          | R\$ 368,9      |
|                                                                             | _      |            |              |           |           |              |                |            | _               |           | _        |                |

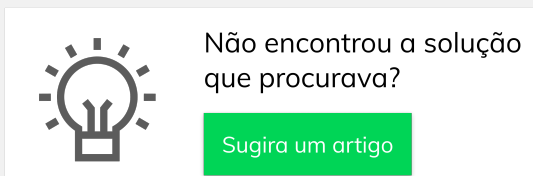